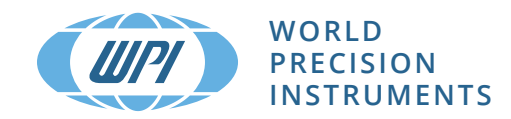

# **EVOM™** Manual TEER Measurement Meter

**Ouick Start Guide** 

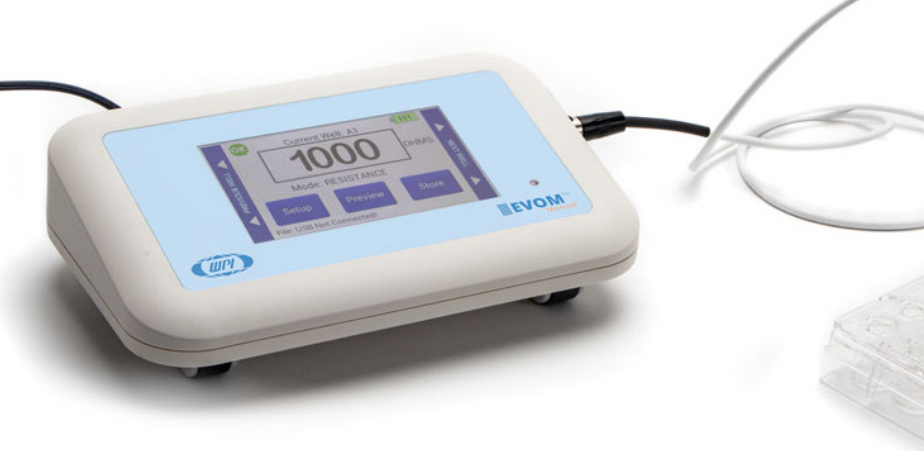

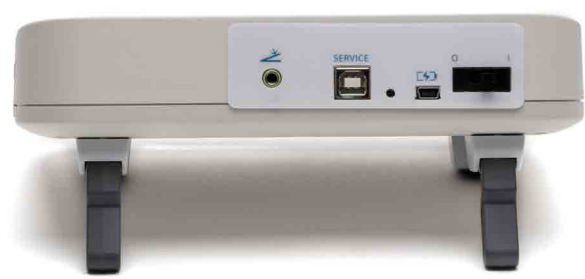

(ABOVE) Back panel showing the foot switch connection on the far left and the power switch on the far right.

#### Main Display

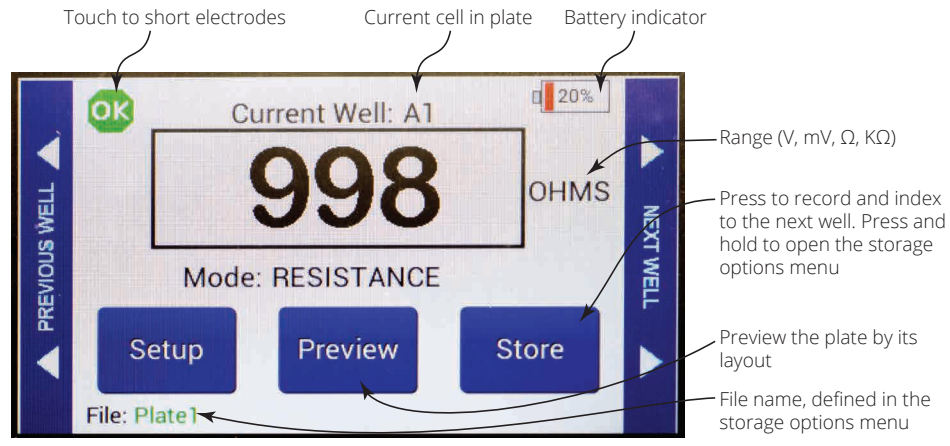

#### Making Resistance Measurements

- Power on the **EVOM™ Manual** using the power switch on the rear panel. 1.
- If a filename other than the default (plate1) is required, choose whether you will use a 2. prefix and auto-indexing or a unique file name:
  - Press and hold the Store button on the main screen for 2 seconds or press Store Screen on the Setting screen to configure your stored data files.

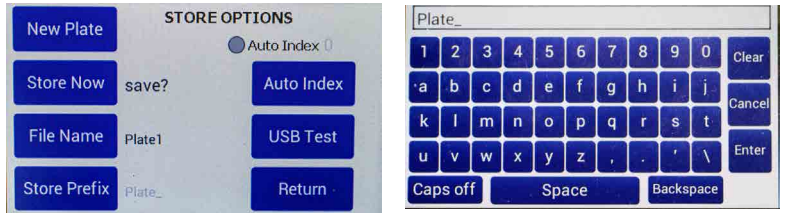

- To use a prefix and auto-indexing, activate the Auto Index radio button. Then, press Store Prefix to enter a file name. Or, to use a unique file name, deactivate the Auto Index radio button. Then, select File Name to enter a new name. Press Clear.
- Use the on screen keypad to enter a new name.
- Press Enter.

NOTE: Auto indexing changes the name to a numeric sequence formatted with the name, a prefix and a sequential number (name\_prefixN).

З. Press Setup to access the Setup menu.

| E               | VOMMAN | IUAL Version 2.0 | C FEY                  |
|-----------------|--------|------------------|------------------------|
| Select Plate    | 6 Well | Date/Time        | 02:46:44               |
| Mode Units      | OHMS   | Calibrate        | 15/04/2022<br>09:52:19 |
| Blank Handling  | Blank  | Probe Null       |                        |
| Open Electrodes | SHORT  | STORE Screen     | Return                 |

- Select Plate-Choose the plate size.
- Select Mode Units Choose OHMS or KOHMS for making resistance measurements. Select the resistance range (auto or 10,000 ohms).
- Calibrate-Press Calibrate to calibrate the electrode. (This uses a 10 K $\Omega$  and a 50K  $\Omega 0.1\%$  resistor)
- Blank Handling To subtract a blank well (including the fluid and electrode resistances), place the electrode in a blank well and press *Reading*. Press the Blank Enable radio button to subtract the blank value.
- Press *Return* to navigate back to the main menu.
- Insert a USB drive into the USB port on the side of the EVOM™ Manual and begin 4.
- uring by pressing the foot switch or touching the *Store* button on the

#### Making Voltage Measurements

(Right) Side view showing the USB

port and the electrode port.

- Power on the **EVOM™ Manual** using the power switch on the rear panel.
- If a filename other than the default (plate1) is required:
  - Press and hold the Store button on the main screen for 2 seconds or press Store Screen on the Setting screen to configure your stored data files.

| New Plate        | STORE OPTIONS |            | Plate_         |   |   |       |      |   |   |   |   |        |        |
|------------------|---------------|------------|----------------|---|---|-------|------|---|---|---|---|--------|--------|
|                  |               |            | 1              | 2 | 3 | 4     | 5    | 6 | 7 | 8 | 9 | 0      | Clear  |
| Store Now        | save?         | Auto Index | ·a             | b | с | d     | е    | f | g | h | i | j-     | Canaal |
| File Name Plate1 | LISB Test     | k          | 1              | m | n | 0     | р    | q | r | s | t | Gancel |        |
|                  | Plater        | USD Test   | u              | v | w | x     | у    | z | , |   | ' | 1      | Enter  |
| Store Prefix     | Plate_        | Return -   | Caps off Space |   |   | Backs | pace |   |   |   |   |        |        |

- To use a prefix and auto-indexing, activate the *Auto Index* radio button. Then, press Store Prefix to enter a file name. Or, to use a unique file name, deactivate the Auto Index radio button. Then, select File Name to enter a new name.
- Press Clear.
  - Use the on screen keypad to enter a new name.
- Press *Enter*.

NOTE: Auto indexing changes the name to a numeric sequence formatted with the name, a prefix and a sequential number (name\_prefixN).

Press Setup to access the Setup menu. З.

| E               | VOMMA  | NUAL Version 2.0 |                        |  |  |
|-----------------|--------|------------------|------------------------|--|--|
| Select Plate    | 6 Well | Date/Time        | 02:46:44               |  |  |
| Mode Units      | OHMS   | Calibrate        | 15/04/2022<br>09:52:19 |  |  |
| Blank Handling  | Blank  | Probe Null       |                        |  |  |
| Open Electrodes | SHORT  | STORE Screen     | Return                 |  |  |

- Select Plate-Choose the plate size.
- Select Mode Units Choose volts or millivolts (the normal mode is millivolts).
- Electrode Equilibration Zero the electrodes' galvanic charge in saline.
- Press the Probe Null button. Push the NULL button. Wait for the second message stating "Solution value 0.0" before returning. This action removes any voltage offsets on the electrodes. Then activate the Enable/Disable radio button to offset the electrode potential.

| <br>                                 |
|--------------------------------------|
| NULL Probe process                   |
| Insert Probe into a neutral solution |
| NULL                                 |
| Solution value 0.4 mV                |
| Enable/Disable                       |

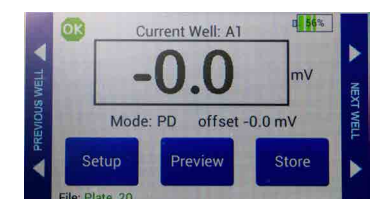

- Insert a USB drive into the USB port on the side of the EVOM™ Manual and begin measuring by pressing the foot switch or touching the Store button on the screen. Tap the Next Well area on the right side of the screen to advance to the next well. Repeat the sampling process.
- the Next Well area on the right side of the screen to advance to the next well. Repeat the sampling process
- 5. Once the last well has been recorded, the file storing selection notification appears.

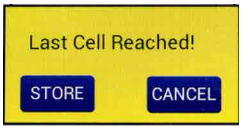

6. Press Store. A system message will report if the USB thumb drive is usable, or it will display an error. If the USB thumb drive is not plugged in or it is not recognized, a warning message will appear. Press *Cancel* and try another drive. The *Store* function cannot be used on an unrecognized drive. EVOM™ Manual should respond with "File saved" within 15 seconds. If "Saving file..." is still seen after 20 seconds, press the *Return* key and use another USB drive. Once a file has been saved, open the file on a computer to verify the contents.

**NOTE**: The file saving routine can take up to 15 seconds to complete.

Remove the USB thumb drive to transfer the data file to your computer as a CSV file (Excel). 7.

### WORLD PRECISION INSTRUMENTS

USA: 175 Sarasota Center Boulevard, Sarasota FL 34240-9258 USA

Tel: (941) 371-1003 · Fax: (941) 377-5428 · E-mail: wpi@wpiinc.com · Internet: www.wpiinc.com

UK: 1 Hunting Gate, Hitchin, Hertfordshire SG4 0TJ England · Tel: 44 (0)1462 424700 · E-mail: wpiuk@wpi-europe.com Germany: Pfingstweide 16, D-61169 Friedberg (Hessen) • Tel: +49 (0)6031 67708-0 • Fax: +49 (0)6031 67708-80 • E-mail: wpide@wpi-europe.com China & Hong Kong: Rm 27A, No 8 Donfang Rd., Pudong New District, Shanghai PRC + +86 6888 5517 + 400 688 5517 + ChinaSales@china.wpiinc.com

Once the last well has been recorded, the file storing selection notification appears. 5.

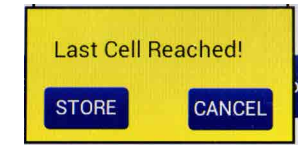

Press *Store*. A system message will report if the USB thumb drive is usable, or it will display 6. an error. If the USB thumb drive is not plugged in or it is not recognized, a warning message will appear. Press *Cancel* and try another drive. The *Store* function cannot be used on an unrecognized drive. **EVOM™ Manual** should respond with "File saved" within 15 seconds. If "Saving file..." is still seen after 20 seconds, press the *Return* key and use another USB drive. Once a file has been saved, open the file on a computer to verify the contents.

NOTE: The file saving routine can take up to 15 seconds to complete.

Remove the USB thumb drive to transfer the data file to your computer as a CSV file (Excel). 7.

## www.wpiinc.com/evommanual